## COMMENT AJOUTER UN COMPTE ADMIN ENT EXTÉRIEUR ?

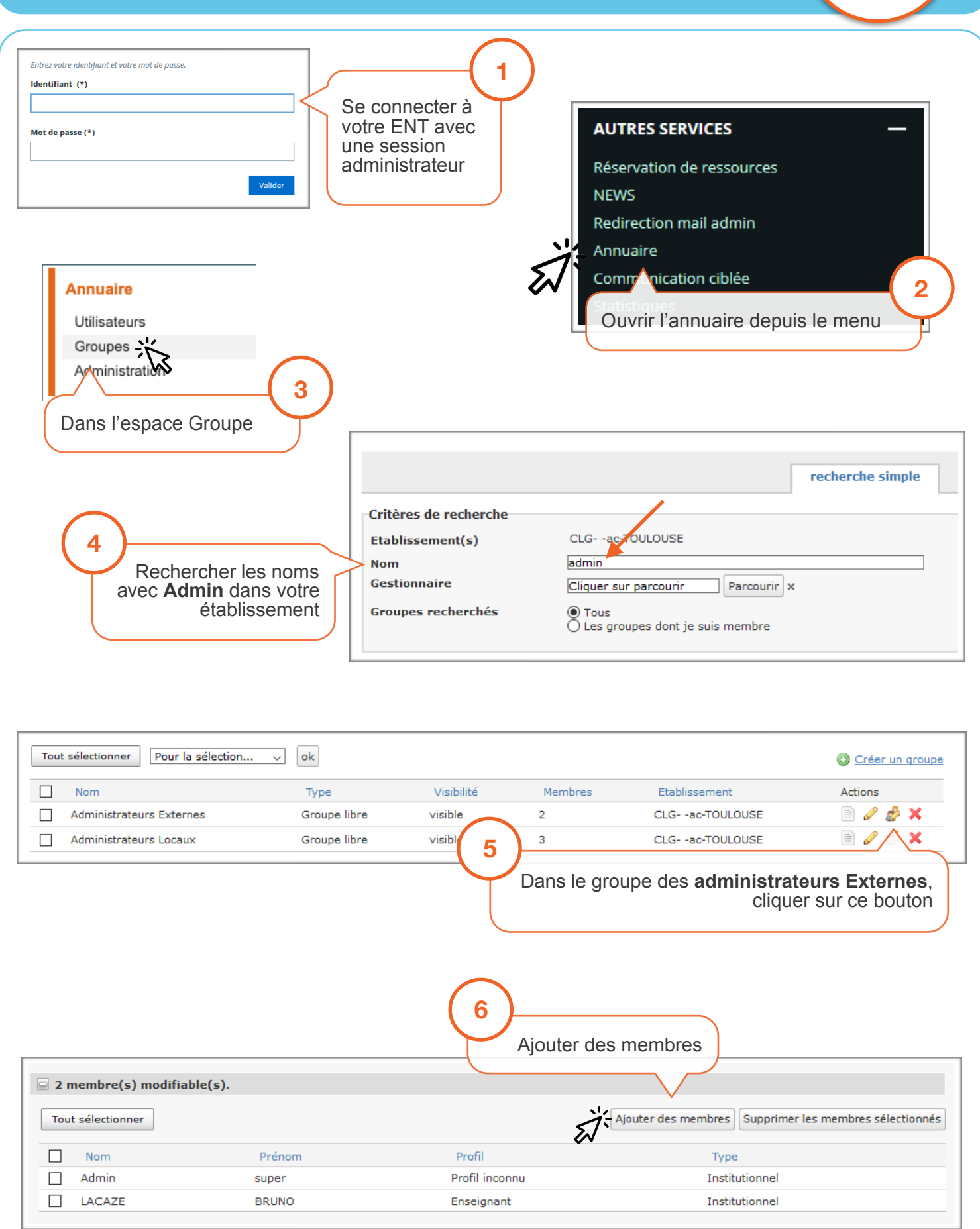

ENUL@E

|                                                                                                 | Dans recherche avancée                                                                                                    |
|-------------------------------------------------------------------------------------------------|----------------------------------------------------------------------------------------------------|
|                                                                                                 |                                                                                                    |
| recherc                                                                                         | che simple recherche avancée                                                                                                    |
| Périmètre de recherche                                                                          | Ŵ                                                                                                    |
| Choix du périmètre *                                                                            | O Etablissements du site courant (CLG-<br>Un groupe<br>Liste personnal sée d'établissements<br>Sur Tout l'ENT<br>Sur Tout l'ENT |
|                                                                                                 |                                                                                                    |
| Critères                                                                                        |                                                                                                    |
| Critères<br>Nom                                                                                 | Edulab12                                                                                                    |
| <mark>Critères</mark><br>Nom<br>Prénom                                                          | Edulab12                                                                                                    |
| <mark>Critères</mark><br>Nom<br>Prénom<br>Profil                                                | Edulab12                                                                                                    |
| <mark>Critères</mark><br>Nom<br>Prénom<br>Profil<br>Niveau                                      | Edulab12                                                                                                    |
| <mark>Critères</mark><br>Nom<br>Prénom<br>Profil<br>Niveau<br>Sous-niveau                       | Edulab12<br>Séle nez un profil<br>Rechercher Edulab12                                                                           |
| <mark>Critères</mark><br>Nom<br>Prénom<br>Profil<br>Niveau<br>Sous-niveau<br>Fonction           | Edulab12<br>Séle nez un profil<br>Rechercher Edulab12<br>Sélectionnez une fonction                                              |
| Critères<br>Nom<br>Prénom<br>Profil<br>Niveau<br>Sous-niveau<br>Fonction<br>Discipline de poste | Séletionnez une fonction                                                                                                    |

| $\checkmark$         | Nom                                              | Prénom                      | Profil     | Source     | État         | Établissement principal |
|----------------------|--------------------------------------------------|-----------------------------|------------|------------|--------------|-------------------------|
|                      | edulab12                                         | kervallon                   | Enseignant | Etablissem | Opérationnel | CLGac-TOULOUSE          |
| Séle<br>Edu<br>Et va | ectionner le c<br>Ilab12 kerva<br>alider la séle | compte :<br>Illon<br>ection |            |            |              |                         |

| Nom           | Prénom            | Profil         | Туре                |
|---------------|-------------------|----------------|---------------------|
| Admin         | super             | Profil inconnu | Institutionnel      |
| LACAZE        | BRUNO             | Enseignant     | Institutionnel      |
| edulab12      | kervallon         | Enseignant     | Invité              |
| Noter, que le | compte est ajouté |                |                     |
|               |                   |                | Terminer par Valide |
|               |                   |                |                     |
|               |                   |                |                     |
|               |                   |                |                     |

Г